PTE AV Studio - https://docs.pteavstudio.com/

## Add Background to Text

A simple way to add a background under a text object using only one object:

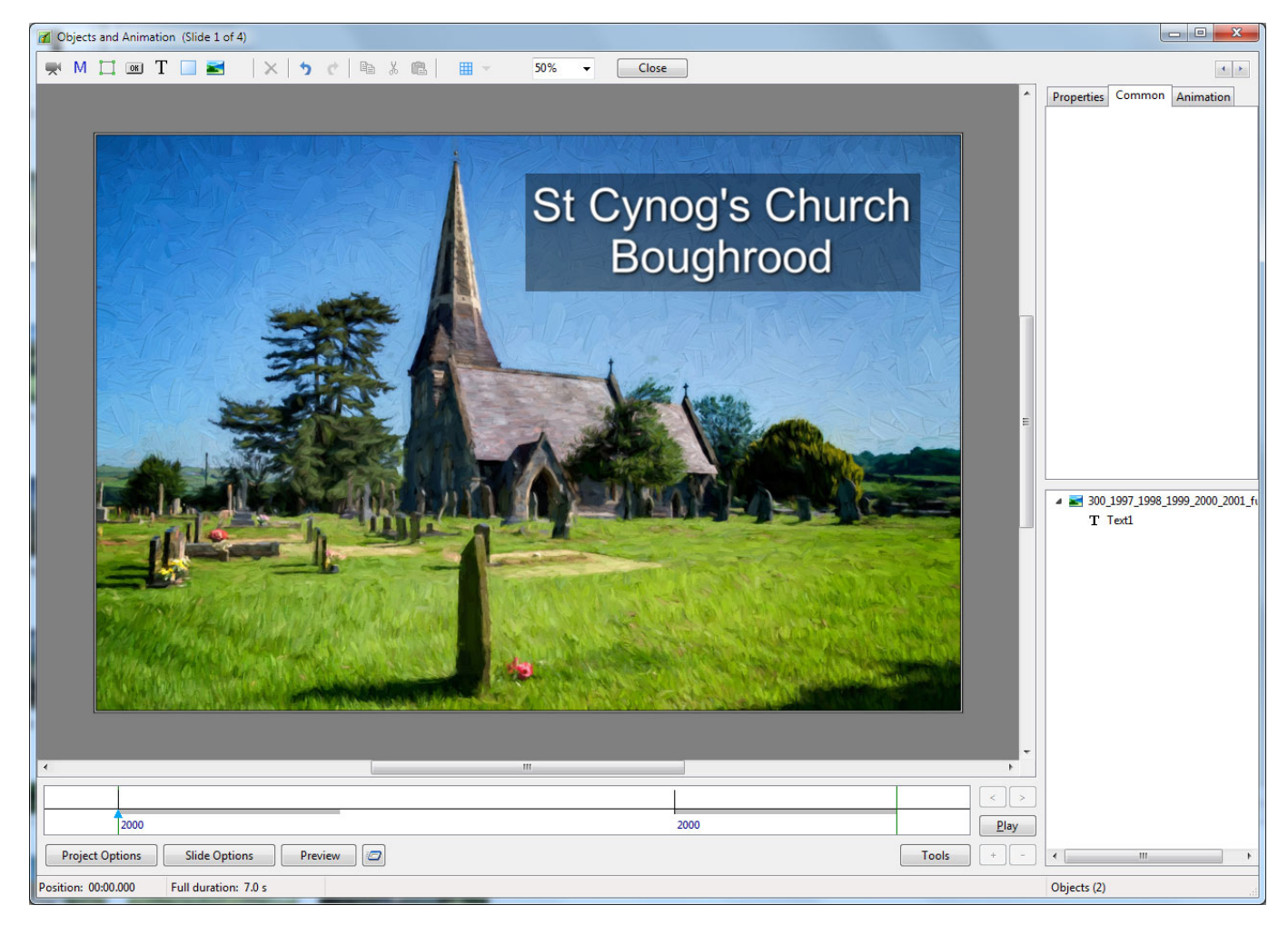

- Add a text Object in Objects and Animation (O&A)
- Click on Drop Shadow in the Common Tab of O&A
- Click on Customize in the Common Tab of O&A
- In the Drop Shadow and Glow box click on Spread
- In the dropdown menu click on "Cove Deep" or "Cove Shallow"
- Adjust the "Distance and Size"
- · Click in the "Color" box and choose a background color
- Adjust the Opacity

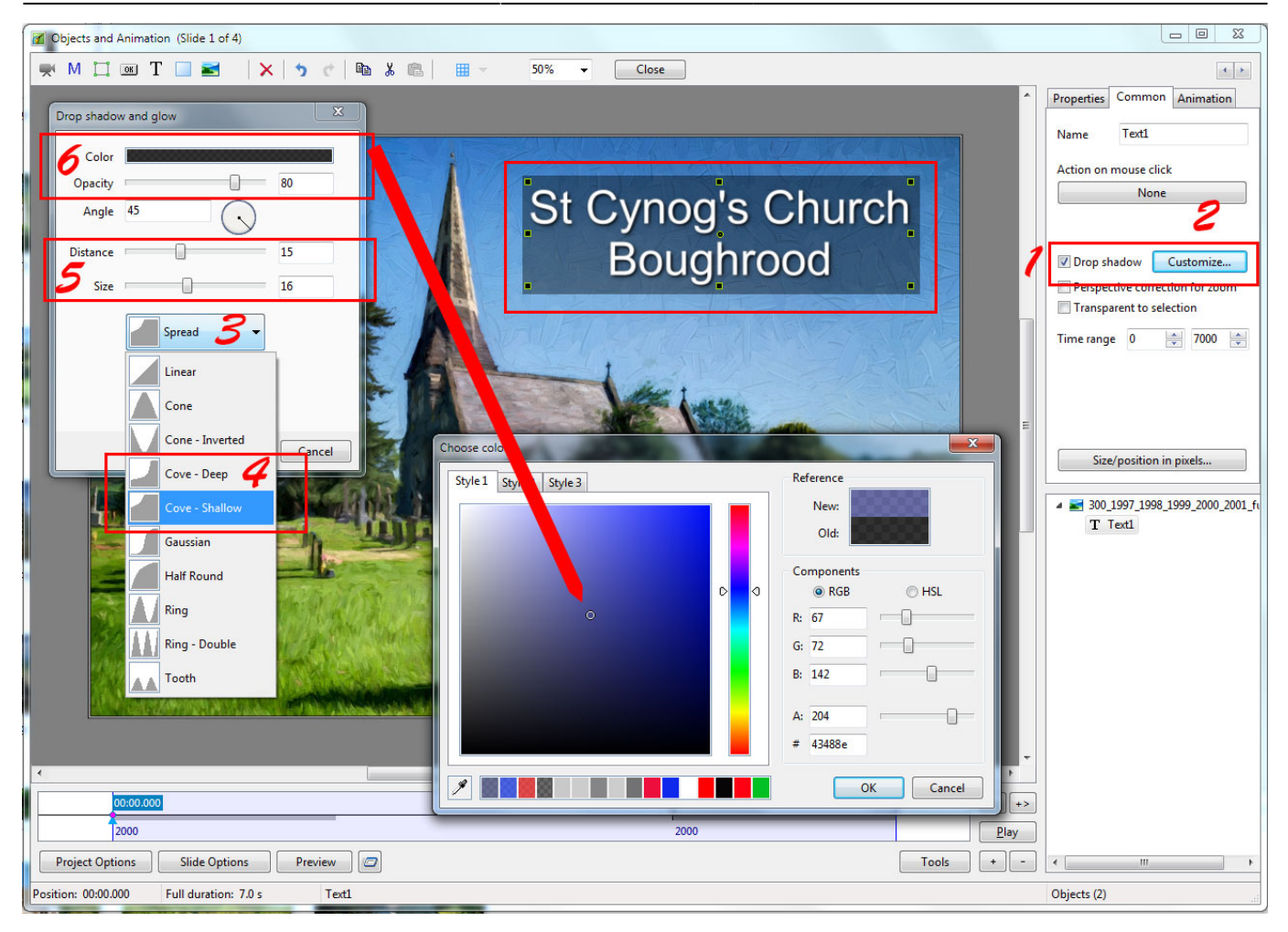

This approach can be used for text comments to automatically add background to all text comments on all slides.

## From: https://docs.pteavstudio.com/ - **PTE AV Studio**

Permanent link: https://docs.pteavstudio.com/en-us/9.0/techniques/textbg

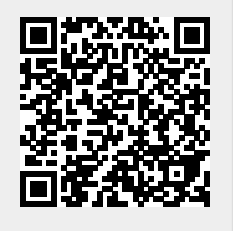

Last update: 2022/12/18 11:20